## **Home Access for ST Math & Lexia**

Our school has moved to Single Sign On (SSO) for, we now have a new process for accessing ST Math & Lexia at home! The good news is this is the same process students use to access them at school.

Step 1: Use the Clever login for our district:

https://clever.com/in/davenport-cmty-school-district-1c6e838

\*You should see this screen

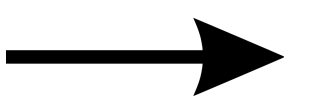

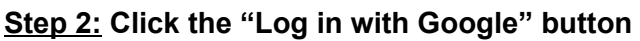

\*The student will need to have signed into Google using their school email and password. This would be their first and last name initials followed by their student number and attach @students.davenport.k12.ia.us

Example: mw123456@students.davenport.k12.ia.us

Student's Google passwords can be found by contacting the building teacher librarian if needed.

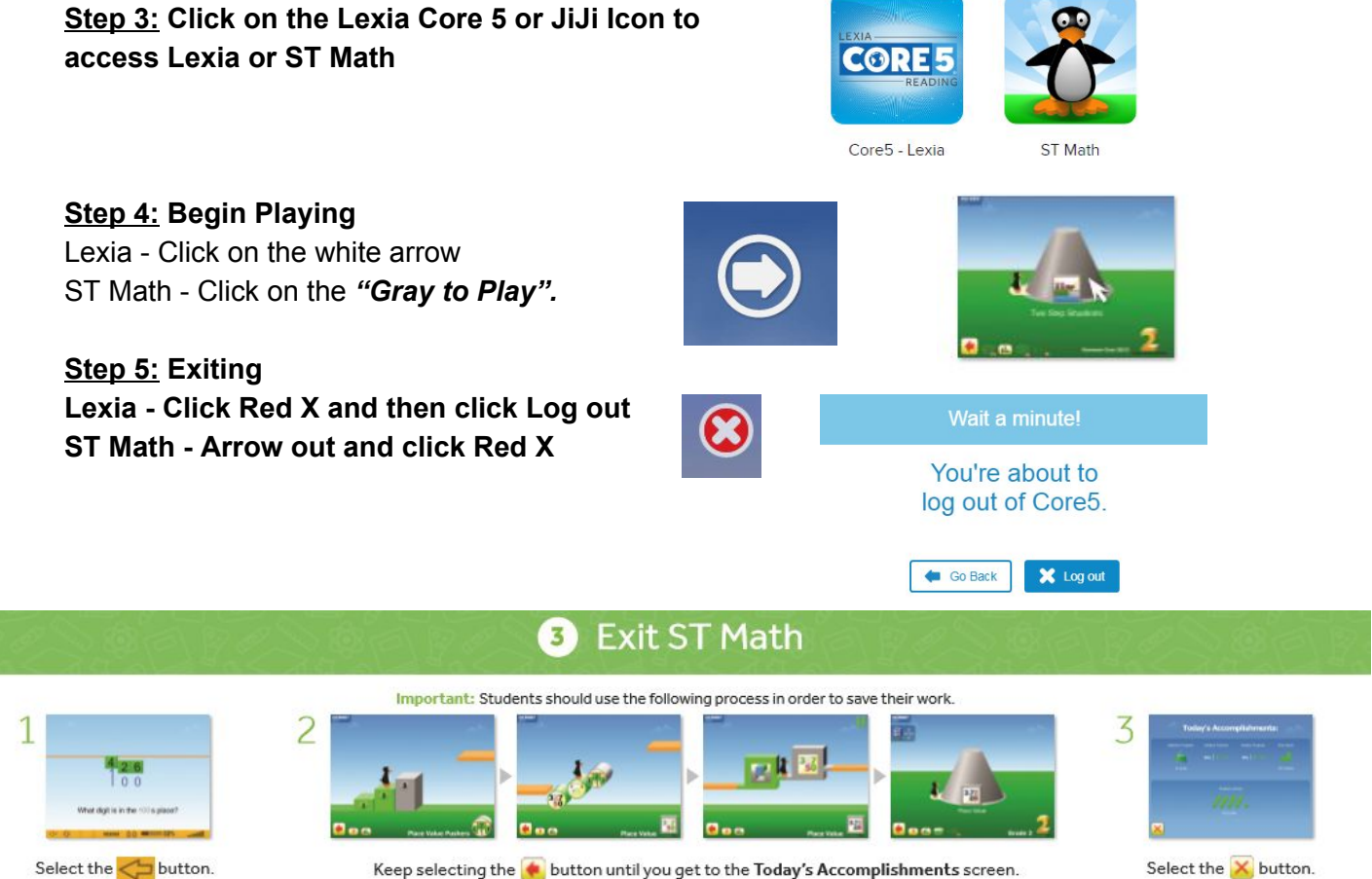

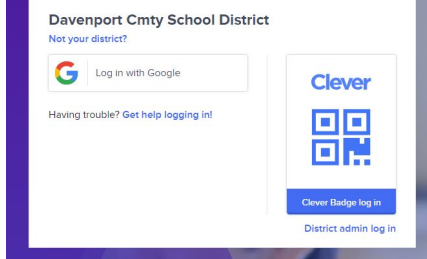

Keep selecting the 🌸 button until you get to the Today's Accomplishments screen.